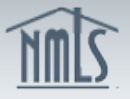

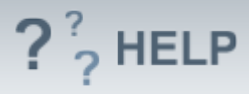

# **Company Historical Filings**

## Overview/Policy

Historical Filings contains a copy of each filing that has been submitted through NMLS.

## **Definitions and Charts**

Not Applicable

#### How To

#### View Historical Filings:

- 1. From the *Form Filing Home* screen, click **Company(MU1)** on the sub-menu.
- 2. Click **Historical Filing** on the navigation panel.
- 3. Click the View Filing icon of the desired filing.

To view the changes between two filings select the checkbox next to two filings and click **Compare**. A new browser window, or tab opens with the changes in redline.

Clicking the words Click to View under the Sections Changed column will also display the sections that were modified, as seen in the example below.

| Historical Filings |                                                                                                    |         |                      |               |                                           |                    |
|--------------------|----------------------------------------------------------------------------------------------------|---------|----------------------|---------------|-------------------------------------------|--------------------|
|                    | The Hills Mortgage Company (938341)                                                                                                    |         |                      |               |                                           | 🍇 <b>?</b> ?? HELP |
|                    | You may view a single filing by clicking on the view icon in below.<br>If multiple filings are listed, you may select two boxes and click the <b>Compare</b> button to compare in redline mode. |         |                      |               | ompare button to compare in redline mode. |                    |
|                    |                                                                                                    | 3331127 | 9/7/2012 10:44:18 AM | Click to View |                                           |                    |
|                    |                                                                                                    | 3330884 | 7/20/2012 8:58:37 AM | Click to View |                                           |                    |
|                    |                                                                                                    |         |                      |               |                                           |                    |
| Compare            |                                                                                                    |         |                      |               |                                           |                    |
|                    |                                                                                                    |         |                      |               |                                           |                    |

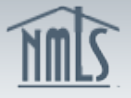

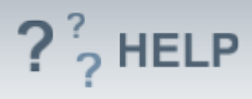

## **Helpful Hints**

1. Historical Filings are also viewable from the Composite View tab.

## Additional Resources:

- Find State-Specific requirements on the <u>NMLS Resource Center.</u>
- Details regarding information available on NMLS Consumer Access can be found within <u>Information Viewable on NMLS Consumer Access</u>.

See Company and Branch Help Table of Contents